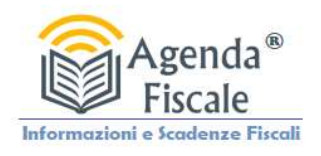

## Richiesta Prospetto Informativo Agenzia Entrate Riscossione

Come richiedere il prospetto informativo per determinare le imposte da versare per la Rottamazione "quater"

## ISTRUZIONI

1. Accedere alla propria area Cittadini o Imprese

| $\leftrightarrow$ $\rightarrow$ C $\textcircled{a}$ $\bigcirc$ $\bigcirc$ $\textcircled{a}$ https://servizi.agenziaentrateris | cossione.gov.it/equitaliaServiziWeb/home/login.do                                                                                                    | E 🕸                                                                                      | Q, Cerca                                        |                     | ⊚ ≡ |
|----------------------------------------------------------------------------------------------------|----------------------------------------------------------------------------------------------------|------------------------------------------------------------------------------------------|-------------------------------------------------|---------------------|-----|
| Ministero dell'Economia e delle Finanze - Agenzia d                                                                           | elle Entrate                                                                                                    |                                                                                          |                                                 |                     | Î   |
|                                                                                                    |                                                                                                    |                                                                                          | Torna al sito Agenzia delle                     | entrate-Riscossione |     |
| Agenzia Entrat                                                                                                    | / Area riservata - Cittadini e Imprese<br>e                                                                                                    | Accedi ai se<br>Cittadini                                                                | vizi online                                     | Val                 |     |
| Accedi all'area riservata di Agenzia<br>Potrai utilizzare tutti i servizi on-lini                                             | ielle entrate-Riscossione con Spid, Carta nazionale dei servizi, Carta di iden<br>, tra cui consulta la situazione debitoria, paga, rateizza, sospendi, delega un int<br>Accedi all'area riservata con:                                                                                                    | tità elettronica e credenziali di Ag<br>ermediario e prenota un appuntan                 | enzia delle Entrate.<br>nento in videochiamata. |                     |     |
|                                                                                                    | Spip Spip Credenziali Adf Spip Spip Credenziali Adf Spip Spip Spip Spip Credenziali Adf Spip Spip S | INPS<br>na di accesso che<br>rizzi online della<br>giù in possesso di<br>reo. Se non hai |                                                 |                     |     |
| Si ricorda che l'utilizzo di questa a                                                                                         | oplicazione è soggetto ad un tempo di sessione limitato. In caso di inattività, per u                                                                                                    | n lasso di tempo prolungato, sarà ne                                                     | cessario ripetere l'accesso.                    |                     |     |

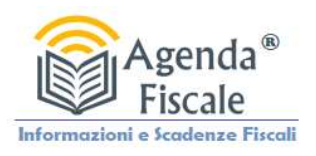

## 2. Selezionare l'opzione Definizione Agevolata

| ← → C Q Q A z <sup>2</sup> http://servicit agentiagen                          | trateriscossione povit/equita                                 | aliaSani/TMah/Inma/Index.do                                                                                                    |                                                                 | E S Q Cerra                                                                                                    |                                                                                  | Ø = |  |
|--------------------------------------------------------------------------------|---------------------------------------------------------------|----------------------------------------------------------------------------------------------------|-----------------------------------------------------------------|----------------------------------------------------------------------------------------------------|----------------------------------------------------------------------------------|-----|--|
|                                                                                | neria delle Cetrate                                           | anaber vizivvedy for ney in treat.uo                                                                                                    |                                                                 |                                                                                                    |                                                                                  |     |  |
| Ministero dell'Economia e delle Finanze – Agi                                  | enzia delle Entrate                                           |                                                                                                    |                                                                 |                                                                                                    |                                                                                  |     |  |
|                                                                                |                                                               |                                                                                                    |                                                                 | Torna al sito Agenzia delle                                                                                                    | entrate-Riscossione                                                              |     |  |
| Agenzia Entr                                                                   | Agenzia Entrate                                               |                                                                                                    |                                                                 | Bernvenuto                                                                                                    |                                                                                  |     |  |
| Area riservata<br>Cittadini e Imp<br>Situazione debitoria -<br>consulta e paga | rese La tua<br>Benveni<br>In quest<br>Ti ricord<br>varia in l | u area riservata – Cittadini e Imprese<br>uto nella tua Area riservata.<br>a sezione puo iultizare iservizi per gestre la situazione debitoria.<br>liamo che, per ogni necessità, puoi contattare il <b>numero 060101</b> da<br>base al tuo piano tariffario.    | telefono fisso                                                  | , da telefono cellulare e dall'estero. Il costo                                                                                                    | della chiamata                                                                   |     |  |
| Rateizza il debito                                                             | +                                                             | Situazione debitoria - consulta e paga                                                                                                    | F0-07 F                                                         | Rateizza il debito                                                                                                    |                                                                                  |     |  |
| Definizione agevolata                                                          | + [000                                                        | Puoi verificare la situazione debitoria a partire dall'anno 2000,<br>i versamenti già effettuati o da effettuare, le rateizzazioni e le<br>procedure in corso, nonché pagare cartelle e avvisi.                                                                  | Se non riesci<br>chiedere all'A<br>debito fino a<br>pagamento p | Se non riesci a pagare le cartelle in un'unica soluzione, puoi                                                                                                    |                                                                                  |     |  |
| Sospendi la riscossione                                                        | +                                                             |                                                                                                    |                                                                 | lebito fino a 120 mila euro e per un massim<br>lagamento puoi chiedere l'addebito in conto                                                                                                    | o di 72 rate. Per il<br>o delle rate.                                            |     |  |
| Documenti<br>Appuntamenti e contatti<br>Delega un intermediario                | +                                                             | Definizione agevolata Novità<br>In questa sezione puoi utilizzare i servizi della Definizione<br>agevolata e consultare la documentazione di quelle<br>precedenti.                                                                                               |                                                                 | Sospendi la riscossione<br>le ritieni che le somme indicate in cartella o<br>ottoficati da Agenzia delle entrate-Riscossio<br>lovute, puoi chiedere di sospendere le proce<br>sicossione. A seguito della ritiveta trasme<br>lichiarazione all'Ente creditore per le succes | negli altri atti<br>ne non siano<br>dure di<br>tteremo la tua<br>sive verifiche. |     |  |
| Se Mi Scordo                                                                   | A                                                             | Documenti                                                                                                    |                                                                 | Delega un intermediario                                                                                                    |                                                                                  |     |  |
| Visualizza la password p<br>gli atti depositati presso<br>InfoCamere           | er                                                            | Puol visualitzare la situazione complessiva, il piano di<br>rateizzazione e relativi bolettini e copia della<br>«Comunicazione delle somme dovute» inviata dall'Agenzia<br>delle entrate-riscossione in risposta alla tua domanda di<br>«Definizione agevolata». | S<br>S                                                          | ie vuoi, puoi delegare un intermediario a ge<br>ituazione                                                                                                    | stire la tua                                                                     |     |  |
|                                                                                |                                                               |                                                                                                    |                                                                 |                                                                                                    |                                                                                  | ·   |  |

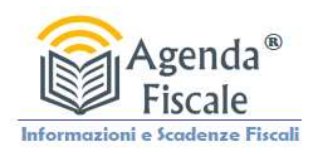

## 3. Selezionare il l'opzione Prospetto Informativo

| ← → C ŵ   | O A ≈ https://servizi.agenziaentrateriscossi                                       | ne.govit/DefinizioneAqevolataAuth/home.do?modulo=.definizioneAqevolataAuth 🗄 🏠 🔍 Cerca                                                                                                    |  |
|-----------|------------------------------------------------------------------------------------|----------------------------------------------------------------------------------------------------|--|
| Ministero | dell'Economia e delle Finanze                                                      |                                                                                                    |  |
|           |                                                                                    | Torna al sito Agenzia delle entrate-Riscossione                                                                                                    |  |
|           | Agenzia Entrate                                                                    | Area riservata - Cittadini e Imprese                                                                                                    |  |
|           | Area riservata<br>Cittadini e Imprese                                              | Area riservata Cittadini e Imprese - Definizione Agevolata                                                                                                    |  |
|           | Situazione debitoria -<br>consulta e paga                                          | Definizione Agevolata<br>In questa sezione puoi trovare i servizi dedicati alla Definizione agevolata e la documentazione relativa alle Definizioni agevolate precedenti.                                                                            |  |
|           | Definizione agevolata —<br>Dichiarazione di adesione alla<br>Definizione agevolata | Dichiarazione di adesione alla Definizione<br>agevolata - art. 1 commi da 231 a 252, Legge<br>n.197/2022 Prospetto informativo dei carichi definibili affidati<br>Richieli II Prospetto informativo dei carichi definibili affidati                  |  |
|           | Prospetto informativo<br>Comunicazione delle somme<br>dovute                       | Compila il form per aderire alla Definizione agevolata dei 2022.<br>2000 al 30 giugno 2022.<br>Compila of the della rescussione dal 1º gennaio 2000 al 30 giugno 2000 al 30 giugno 2020.                                                             |  |
|           | Sospendi la riscossione +                                                          | Visualizza e scarica copia della Comunicazione delle somme dovute ricevuta a seguito della domanda di adesione alla Definizione agevolata<br>2018 e al "Saldo e stralcio" o alle Definizioni agevolate precedenti.                                   |  |
|           | Documenti +                                                                        | Se hai carichi iscritti a ruolo negli ambiti provinciali della regione Sicilia, visualizza i <u>moduli di pagamento delle rate successive alla</u><br>decima del tuo piano di Definizione agevolata, inviati dall'Agenzia delle entrata-Riscossione. |  |
|           | Delega un intermediario                                                            |                                                                                                    |  |
|           |                                                                                    |                                                                                                    |  |

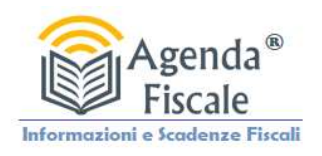

4. Inserire il codice fiscale del contribuente anche in delega se presente, oppure il proprio codice fiscale, successivamente inserire l'indirizzo mail dove ricevere il prospetto.

Scegliere il tasto invia ed attendere 24/48 ore.

L'Ufficio invierà il prospetto utile per effettuare la rottamazione quater, già con gli importi decurtati da sanzioni.

| · → C @ | O A ≅ https://servizi.agenziaentrateriscossion                                     | e.gov it/DefinizioneAgevolataAuth/openRichiestaProspetto.do?modulo=definizioneAgevolataAuth/openRichiestaProspetto.do?modulo=definizioneAgevolataAuth/openRichiestaProspetto.do?modulo=AgevolatAuth/openRichiestaProspetto.do?modulo=AgevolatAuth/openRichiestaProspetto.do?modulo=AgevolatAuth/openRichiestaProspetto.do?modulo=AgevolatAuth/openRichiestaProspetto.do?modulo=AgevolatAuth/openRichiestaProspetto.do?modulo=AgevolatAuth/openRichiestaProspetto.do?modulo=AgevolatAuth/openRichiestaProspetto.do?modulo=AgevolatAuth/openRichiestaProspetto.do?modulo=AgevolatAuth/openRichiestaProspetto.do?modulo=AgevolatAuth/openRichiestaProspetto.do?modulo=AgevolatAuth/openRichiestaProspetto.do?modulo=AgevolatAuth/openRichiestaProspetto.do?modulo=AgevolatAuth/openRichiestaProspet | eAgevolataAuth 🗄 😭 🔍 Cerca                                                                             |                                                         |  |
|---------|------------------------------------------------------------------------------------|----------------------------------------------------------------------------------------------------|----------------------------------------------------------------------------------------------------|---------------------------------------------------------|--|
| Ministe | ro dell'Economia e delle Finanze                                                   |                                                                                                    |                                                                                                    |                                                         |  |
|         |                                                                                    |                                                                                                    | Torna al site                                                                                          | Agenzia delle entrate-Riscossione                       |  |
|         | Agenzia Entrate                                                                    | Area riservata - Cittadini e Imprese                                                                                                    | Benvenuto                                                                                              | Logout                                                  |  |
|         | Area riservata<br>Cittadini e Imprese                                              | Area riservata Cittadini e Imprese – Definizione Agevolata                                                                                                    |                                                                                                    |                                                         |  |
|         | Situazione debitoria -<br>consulta e paga<br>Rateizza il debito +                  | Prospetto informativo<br>Richiedi il Prospetto informativo dei carichi affidati all'Agente<br>fiscale dell'intestatario dei carichi e inserisci un indirizzo di po                                                                                                    | della riscossione dal 1° gennaio 2000 al 30 giu;<br>sta elettronica non certificata, sul quale desider | gno 2022. Seleziona il codice<br>ricevere il prospetto. |  |
|         | Definizione agevolata —<br>Dichiarazione di adesione alla<br>Definizione agevolata | N.B.: i campi con * sono obbligatori<br>Codice fiscale dell'intestatario dei carichi.*                                                                                                    |                                                                                                    |                                                         |  |
|         | Prospetto informativo                                                              |                                                                                                    |                                                                                                    |                                                         |  |
|         | Comunicazione delle somme<br>dovute                                                | Inserire un indirizzo di posta elettronica non certificata                                                                                                    | Conforma e mail.*                                                                                      |                                                         |  |
|         | Sospendi la riscossione +                                                          |                                                                                                    | Concerna c. Hidli.                                                                                     |                                                         |  |
|         | Documenti +                                                                        |                                                                                                    |                                                                                                    |                                                         |  |
|         | Appuntamenti e contatti +                                                          | Ri                                                                                                    | thiedi                                                                                                 |                                                         |  |
|         | Delega un intermediario                                                            |                                                                                                    |                                                                                                    |                                                         |  |
|         |                                                                                    |                                                                                                    |                                                                                                    |                                                         |  |